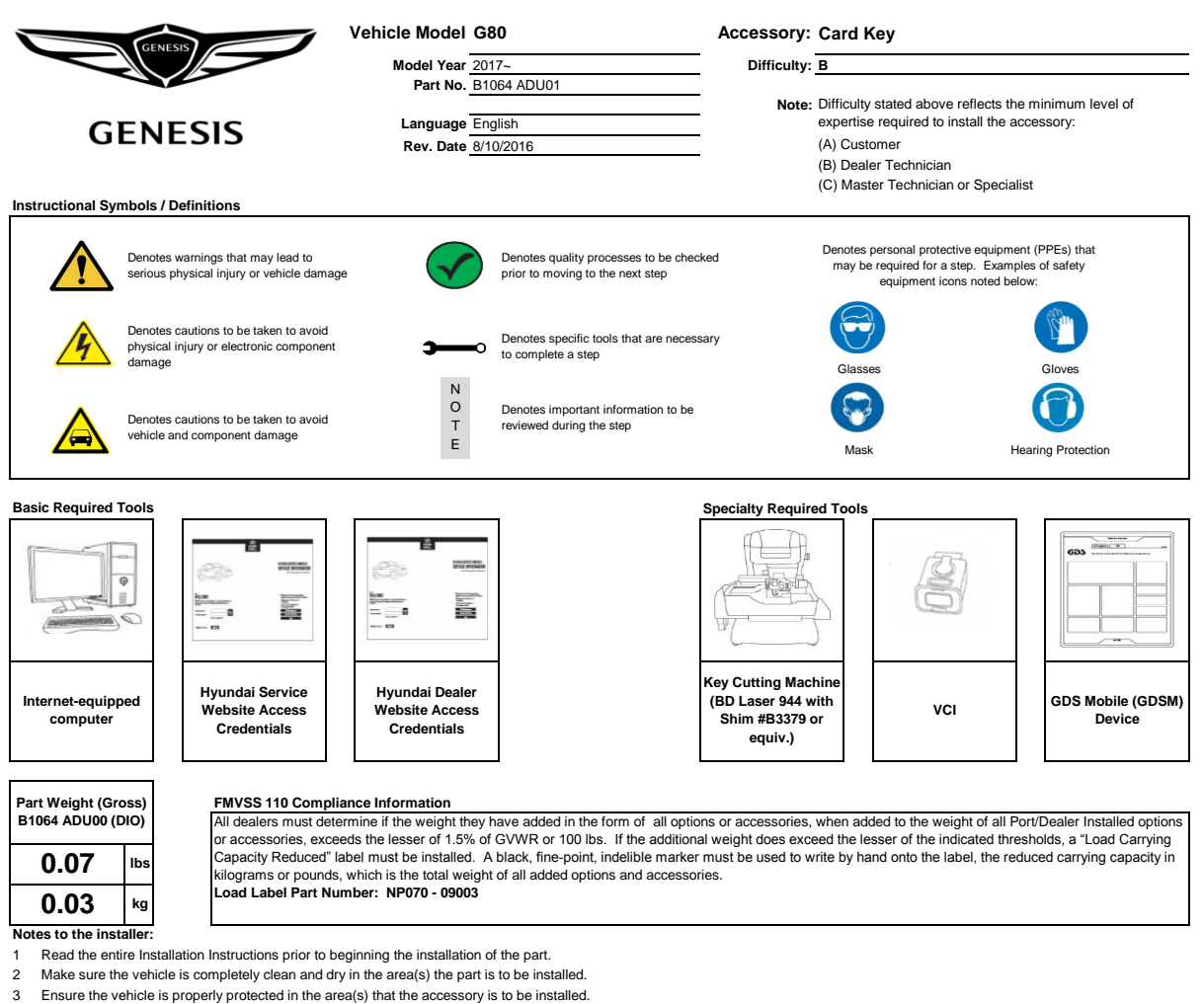

- 4 NEVER place tools on painted surfaces, seating surfaces, dash pad, console or floor carpet/mats.
- 5 Always wear appropriate personal protective equipment, including gloves, safety glasses, etc., when required.
- 6 Record radio presets prior to disconnecting battery power, if needed.
- Ensure the transportation fuse is set to "ON" before starting the install. 7
- 8 Roll down the driver's window and adjust the power seats (if applicable) prior to disconnecting battery power, if needed.
- 9 To perform this installation, BOTH Smart Keys MUST be available.
- 10 The following instructions are for the GDS Mobile (GDSM) Scan tool. Instructions for GDS Laptop are similar.

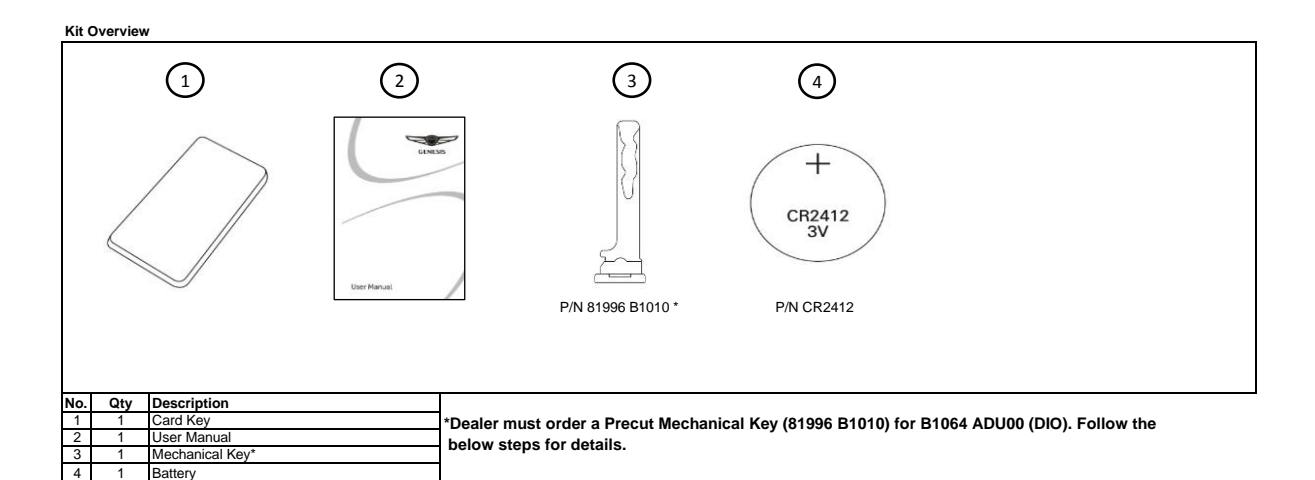

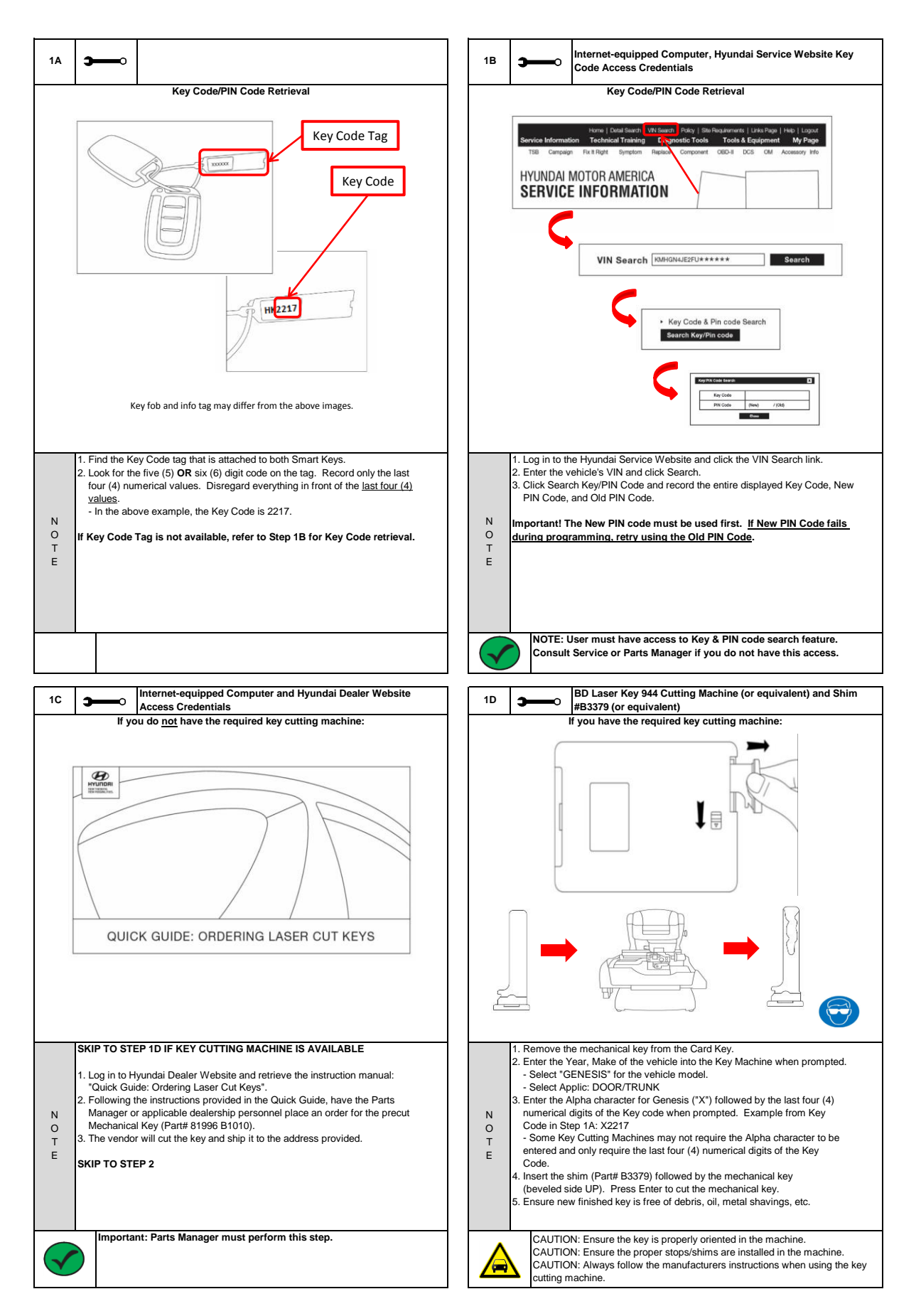

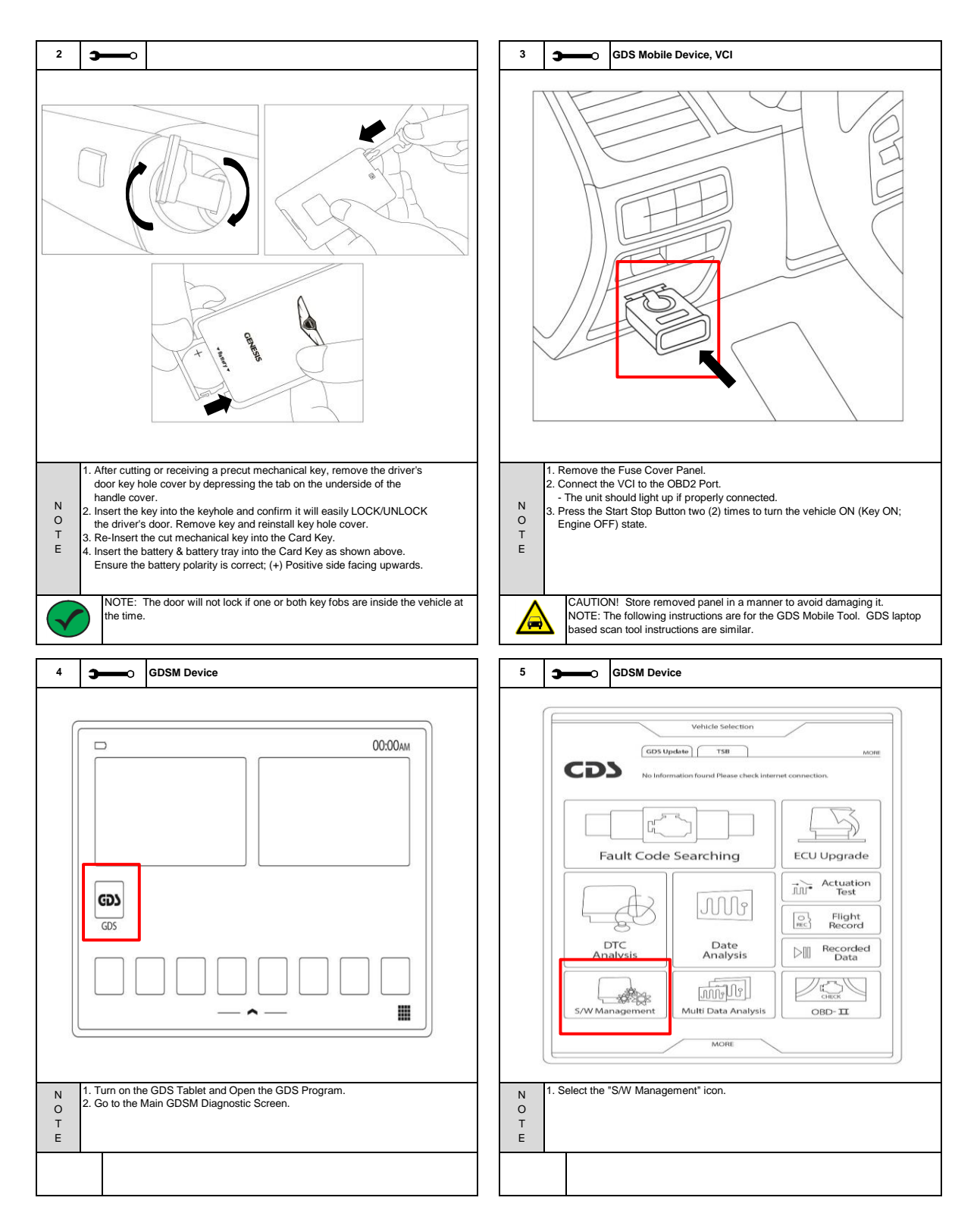

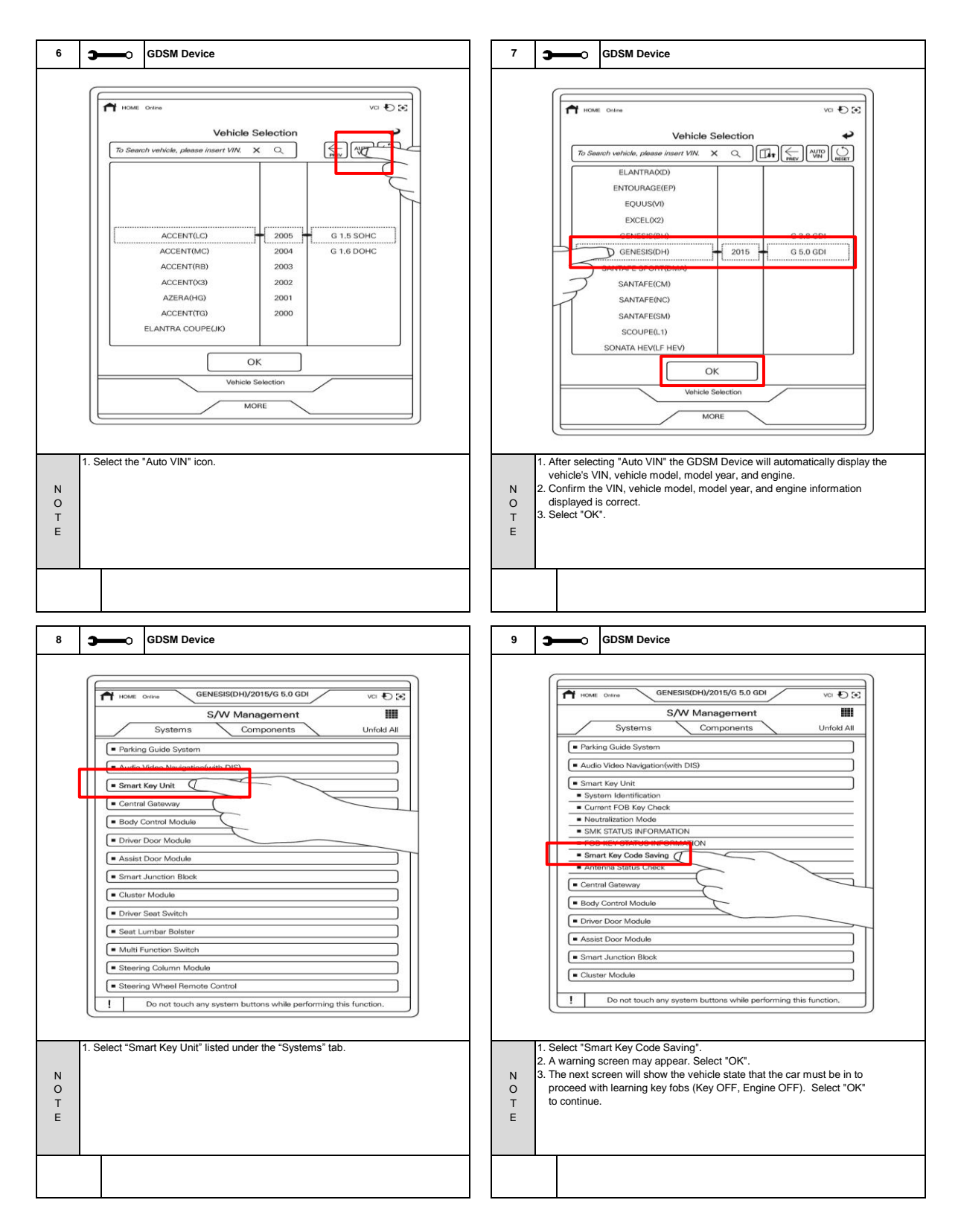

| 10                     | GDSM Device                                                                                                    | 11 GDSM Device                                                                                                    |
|------------------------|----------------------------------------------------------------------------------------------------|----------------------------------------------------------------------------------------------------|
|                        | GENESISCHI/2015/G 5.0 GDI VCI DX     S/W Management III     Smart Key Code Saving     • I Smart Key code saving ]     • [ Condition ]     1, IG Off     Please have FOB key to teach and press [OK] button.                                                                                                    | GENESIS(DH)/2015/G 5.0 GDI VCI C C     S(W Management III     Smart Key Code Saving      •[Smart Key code saving]     Status LEARNT     Input PIN code and press [OK] button.                                                                                                    |
|                        | Cancel OK Cancel Units function.                                                                                                    | Exter the unbiging NEW DIN and found in Stop 18. Select the "DONE"                                                                                                    |
| N<br>O<br>T<br>E       | Turn the venicle ignition to "OF" (Key OF", Engine OFF).     Before proceeding, ensure that you have the <u>two (2) Smart Key</u> <u>Fobs</u> and <u>one (1) Card Key</u> within reach.     Select "OK".                                                                                                    | N - If the New PIN Code fails, reattempt using the Old PIN Code.<br>2. Select *OK*.<br>T                                                                                                    |
|                        |                                                                                                    |                                                                                                    |
|                        |                                                                                                    |                                                                                                    |
| 12                     | GDSM Device                                                                                                    | 13 GDSM Device                                                                                                    |
|                        | Control Control C |                                                                                                    |
| 12<br>N<br>O<br>T<br>E | GDSM Device      Centers(SQDH)/2015/6 5.0 GD     VC CC     S/W Management     S/W Management     Smart Key Code Saving      (Smart Key code saving ]     Ist key teaching.     (LSt, and then press SSB(Start Stop Button) using 1st FOB within 5     seconds.     (Do not use your finger to press SSB, but use FOB itself)     Continue? (OK/Cancel)      (OK/Cancel)      (Add one (1) of the vehicle's original smart keys in your hand. 2. Select "OK".                                                                                                    | 13       Image: CDSM Device         Image: CDSM Device       Image: CDSM Device         Image: CDSM Device |

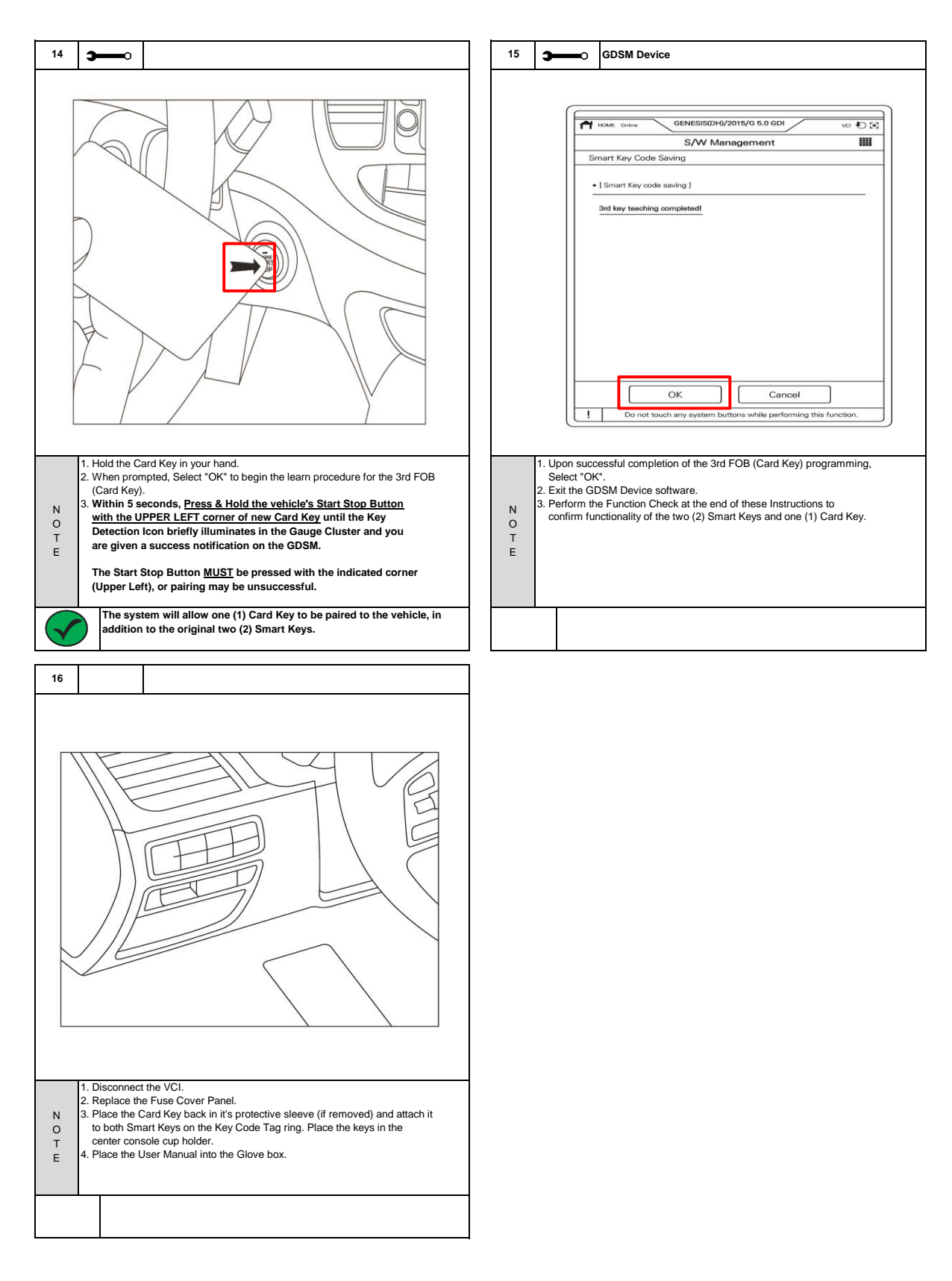

| Visual Check       |                                                                                                    |                                                                                                    |  |  |  |
|--------------------|----------------------------------------------------------------------------------------------------|----------------------------------------------------------------------------------------------------|--|--|--|
| Item to be Checked |                                                                                                    | Result                                                                                                    |  |  |  |
|                    | Removed panels are all replaced.                                                                                                    | Fuse Cover Panel has been re-installed.                                                                                                    |  |  |  |
|                    | Card Key is attached to the key ring with both Smart Key Fobs and are stored<br>in the center console cup holder.                                                                                                    | All Keys are attached together and stored in the center console cup holder.                                                                                                    |  |  |  |
| $\checkmark$       | User Manual has been placed in the Glove Box.                                                                                                    | User Manual is in the Glove Box.                                                                                                    |  |  |  |
| Function C         | heck                                                                                                    |                                                                                                    |  |  |  |
|                    | Item to be Checked                                                                                                    | Result                                                                                                    |  |  |  |
|                    | Exit the vehicle,<br>Place the two (2) smart keys on a table more than 5m (15ft) away,<br>Return to the vehicle with the Card Key in hand,<br>Lock the doors with the button on the Driver's Door Handle,<br>Move to the trunk,<br>Open the trunk by pressing the switch pad,<br>Close the trunk,<br>Move to the Driver's door,<br>Unlock the door with the switch on the Driver's Door Handle,<br>Enter the vehicle,<br>Start the vehicle,<br>Stop the vehicle. | The doors will lock.<br>The trunk will open.<br>The driver door will unlock.<br>The vehicle will start.<br>The vehicle will stop running.                                                                              |  |  |  |
|                    | Place the Card Key and Smart Key #2 more than 5m (15ft) away.<br>Retrieve Smart Key #1, check that the LOCK/UNLOCK buttons work properly<br>and Smart Key #1 is able to turn on/turn off the engine.                                                                                                    | Driver door will lock & unlock according to the fob button pressed.<br>All doors will unlock, if the UNLOCK button is double-pressed, according to the<br>vehicle settings.<br>Vehicle will start and stop the engine. |  |  |  |
|                    | Place the Card Key and Smart Key #1 more than 5m (15ft) away.<br>Retrieve Smart Key #2, check that the LOCK/UNLOCK buttons work properly<br>and Smart Key #2 is able to turn on/turn off the engine.                                                                                                    | Driver door will lock & unlock according to the fob button pressed.<br>All doors will unlock, if the UNLOCK button is double-pressed, according to the<br>vehicle settings.<br>Vehicle will start and stop the engine. |  |  |  |
|                    | Check to see if the mechanical key from Card Key will easily LOCK/UNLOCK the driver's door.                                                                                                    | Door should lock and unlock without excessive force or binding.                                                                                                    |  |  |  |

#### Troubleshooting

| Issue / Concern |                                                 | Items to be Checked                                                                                                    |  |
|-----------------|-------------------------------------------------|----------------------------------------------------------------------------------------------------|--|
|                 | Pairing process cannot be completed (any key).  | Confirm OBDII Wireless Transceiver is properly attached.<br>Confirm GDS Device is sync'd with the Transceiver.<br>Confirm GDS Device has recognized the correct vehicle & model year.<br>Ensure all low frequency electronics are removed from the vehicle, including<br>cell phones.<br>Ensure when pairing, you are pressing and holding the Start Stop Button with<br>the Smart Key until it is successful. |  |
|                 | Pairing process cannot be completed (Card Key). | Card Key may have been paired with another vehicle.<br>Ensure when pairing, you are pressing and holding the Start Stop Button with<br>the Card Key's indicated corner (Upper Left).                                                                                                    |  |
| $\checkmark$    | Intermittent malfunction of Card Key.           | Ensure that Card Key is not placed near cell phone or other electronics.<br>Check for fully or partially discharged battery in Card Key.                                                                                                    |  |